## Access to the Staffordshire Learning Net site

- 1. When you get your username and password go to the website: www.staffordshire.gov.uk/sln
- 2. Select Login

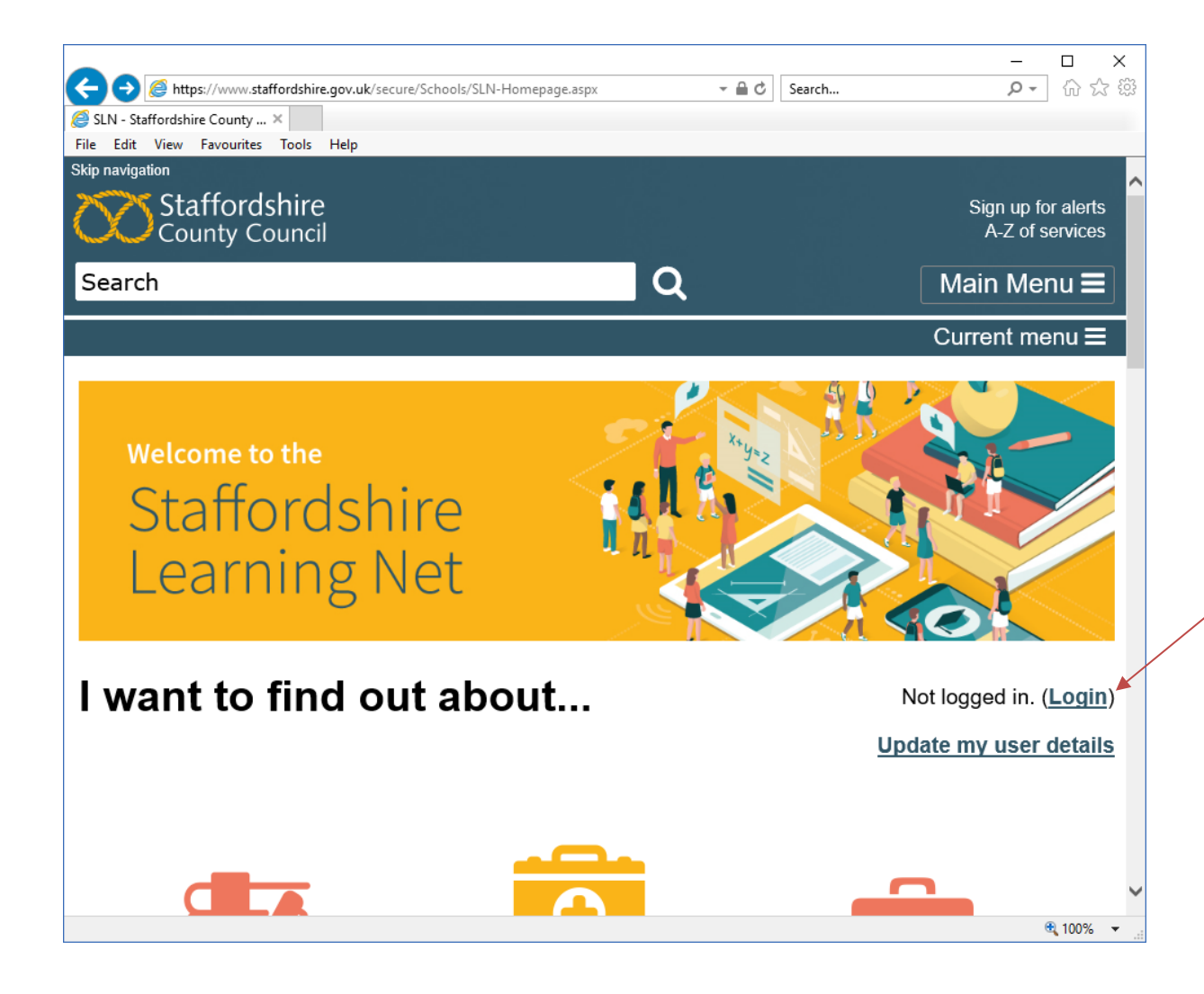

3. Enter your username in the username box.

**Please note:** your username is in the format of Office@SchoolName. The username is **not** your email address despite having an @ symbol.

| Attps://www.staffordshire.gov.uk/account/login.aspx Sogin - Staffordshire Count × | ?ReturnUrl=%2f%2fwww.staffordshiri ▼                    | Search                  | – ם ×<br>ג ג ג ג ג ג א ביק            |
|-----------------------------------------------------------------------------------|---------------------------------------------------------|-------------------------|---------------------------------------|
| File Edit View Favourites Tools Help                                              |                                                         |                         |                                       |
| Staffordshire<br>County Council                                                   |                                                         |                         | Sign up for alerts<br>A-Z of services |
| Search                                                                            | Q                                                       |                         | Main Menu 🔳                           |
|                                                                                   |                                                         |                         | Current menu ☰                        |
| Forgotten your p<br>Use our <u>a</u>                                              | assword or is your accoun<br>account/password reset rea | t locked out?<br>quest. |                                       |
| Username:<br>Password:<br>Login                                                   | Office@SchoolName                                       | ]                       |                                       |
| Save P                                                                            | assword                                                 | Sign in with AD FS      | €, 100% ~                             |

- 4. Enter your temporary password from the email you have been sent in the password box.
- 5. The password is case sensitive, so all capital letters must be added as capitals and all lowercase letters as lower case.
- 6. You may find it easiest to **copy and paste** the temporary password from the email. Please make sure there are no spaces before or after your password.
- 7. Select the **Login** button.

**Please note:** do not use the 'Sign in with AD FS' button unless you are a council employee as this will not work.

## 8. You should then get to this page:

| Cogin - Staffordshire Count ×                      | <b>gov.uk</b> /account/login.aspx?ReturnUrl=%2f%2fwww.staffordshiri ▼ 🗎 Cੈ Search | × □ -<br>ॐ ☆ ŵ                        |
|----------------------------------------------------|-----------------------------------------------------------------------------------|---------------------------------------|
| Skip navigation<br>Staffordshire<br>County Council |                                                                                   | Sign up for alerts<br>A-Z of services |
| Search                                             | Q                                                                                 | Main Menu 🔳                           |
|                                                    |                                                                                   | Current menu 🚍                        |
|                                                    |                                                                                   |                                       |
| 1                                                  | Forgotten your password or is your account locked out?                            |                                       |
|                                                    | Use our account/password reset request.                                           |                                       |
|                                                    |                                                                                   |                                       |
|                                                    |                                                                                   |                                       |
|                                                    | Old Password                                                                      |                                       |
|                                                    | Confirm New Password                                                              |                                       |
|                                                    | Reset Password                                                                    |                                       |
|                                                    |                                                                                   |                                       |
|                                                    |                                                                                   |                                       |
|                                                    |                                                                                   | U                                     |
|                                                    |                                                                                   |                                       |
|                                                    |                                                                                   | 🔍 100% 🔻                              |

- 9. Enter the temporary password in the 'Old Password' field.
- 10. Enter a new password that you will be able to remember easily in the 'New Password' field.
- 11. The new password **must** have a minimum of 8 characters. Re-enter the exact same password in the 'Confirm New Password' field.
- 12. Select the 'Reset Password' button.
- 13. When you log in next time make sure you use your new password and not the temporary password from the email.
- 14. If you have any problems logging in, use our account/password reset request.